$\mathbf{LVM}$ 

LVM 가 ) ( (70G) (20G) 가 /home 1. (20G) (sdb) 가 가 가 # lsblk NAME MAJ:MIN RM SIZE RO TYPE MOUNTPOINT fd0 2:0 4K 0 disk 1 sda 8:0 0 100G 0 disk sda1 8:1 0 1G 0 part /boot sda2 8:2 30G 0 part / 0 sda3 8:3 0 69G 0 part vg--home-lv--home 253:0 69G 0 lvm /home 0 20G 0 disk sdb 8:16 0 2. /dev/sdb Linux LVM sdb1 # fdisk /dev/sdb Welcome to fdisk (util-linux 2.23.2). Changes will remain in memory only, until you decide to write them. Be careful before using the write command. Device does not contain a recognized partition table Building a new DOS disklabel with disk identifier 0x49a98a24. The device presents a logical sector size that is smaller than the physical sector size. Aligning to a physical sector (or optimal I/O) size boundary is recommended, or performance may be impacted. Command (m for help): Command (m for help): n Partition type:

primary (0 primary, 0 extended, 4 free) p e extended Select (default p): p Partition number (1-4, default 1): First sector (2048-41943039, default 2048): Using default value 2048 Last sector, +sectors or +size{K,M,G} (2048-41943039, default 41943039): Using default value 41943039 Partition 1 of type Linux and of size 20 GiB is set Command (m for help): p Disk /dev/sdb: 21.5 GB, 21474836480 bytes, 41943040 sectors Units = sectors of 1 \* 512 = 512 bytes Sector size (logical/physical): 512 bytes / 4096 bytes I/O size (minimum/optimal): 4096 bytes / 4096 bytes Disk label type: dos Disk identifier: 0x49a98a24 Device Boot Start End Blocks Id System /dev/sdb1 2048 41943039 20970496 83 Linux Command (m for help): Command (m for help): t Selected partition 1 Hex code (type L to list all codes): 8e Changed type of partition 'Linux' to 'Linux LVM' Command (m for help): p Disk /dev/sdb: 21.5 GB, 21474836480 bytes, 41943040 sectors Units = sectors of 1 \* 512 = 512 bytes Sector size (logical/physical): 512 bytes / 4096 bytes I/O size (minimum/optimal): 4096 bytes / 4096 bytes Disk label type: dos Disk identifier: 0x49a98a24 Device Boot Start End Blocks System Id 20970496 /dev/sdb1 2048 41943039 8e Linux LVM

Command (m for help): w The partition table has been altered! Calling ioctl() to re-read partition table. Syncing disks.

### **3. PV**

pvcreate pvdisplay [root@localhost ~]# pvcreate /dev/sdb1 Physical volume "/dev/sdb1" successfully created. [root@localhost ~]# pvdisplay --- Physical volume ---PV Name /dev/sda3 VG Name va-home PV Size <69.00 GiB / not usable 3.00 MiB Allocatable yes (but full) PE Size 4.00 MiB Total PE 17663 Free PE 0 Allocated PE 17663 PV UUID dFUFjg-ETp6-aCkV-UHpw-HpP7-e40T-7L00p3 "/dev/sdb1" is a new physical volume of "<20.00 GiB" --- NEW Physical volume ---**PV** Name /dev/sdb1 VG Name PV Size <20.00 GiB Allocatable NO PE Size 0 Total PE 0 Free PE 0 Allocated PE 0 VjYTMM-ECCZ-GWrd-WpNS-0xMI-qYns-pnEr9x PV UUID

### **4. VG**

--- Volume group ---VG Name vg-home System ID Format lvm2 Metadata Areas 1 Metadata Sequence No 2 VG Access read/write VG Status resizable MAX LV 0 Cur LV 1 Open LV 1 Max PV 0 Cur PV 1 Act PV 1 VG Size <69.00 GiB PE Size 4.00 MiB Total PE 17663 Alloc PE / Size 17663 / <69.00 GiB Free PE / Size 0 / 0 VG UUID MESw3F-j0gs-yz0o-bwR9-34nn-u0dP-qH0HEC

가

[root@localhost ~]# vgextend vg-home /dev/sdb1

Volume group "vg-home" successfully extended

[root@localhost ~]# vgdisplay

--- Volume group ---

| VG Name              | vg-home    |
|----------------------|------------|
| System ID            |            |
| Format               | lvm2       |
| Metadata Areas       | 2          |
| Metadata Sequence No | 3          |
| VG Access            | read/write |

| VG Status       | resizable                              |
|-----------------|----------------------------------------|
| MAX LV          | 0                                      |
| Cur LV          | 1                                      |
| Open LV         | 1                                      |
| Max PV          | 0                                      |
| Cur PV          | 2                                      |
| Act PV          | 2                                      |
| VG Size         | 88.99 GiB                              |
| PE Size         | 4.00 MiB                               |
| Total PE        | 22782                                  |
| Alloc PE / Size | 17663 / <69.00 GiB                     |
| Free PE / Size  | 5119 / <20.00 GiB                      |
| VG UUID         | MESw3F-j0gs-yz0o-bwR9-34nn-u0dP-qH0HEC |

## 5. LV (lvextend)

lvdisplay

| # lvdisplay                          |                                       |
|--------------------------------------|---------------------------------------|
| Logical volume                       | -                                     |
| LV Path                              | /dev/vg-home/lv-home                  |
| LV Name                              | lv-home                               |
| VG Name                              | vg-home                               |
| LV UUID                              | AY0b7g-L0pN-DrTm-Lhgb-vqU5-           |
| T2W1-0cFe4e                          |                                       |
| LV Write Access                      | read/write                            |
| LV Creation host, t                  | ime localhost.localdomain, 2022-05-11 |
| 16:20:59 +0900                       |                                       |
| LV Status                            | available                             |
| # open                               | 1                                     |
| LV Size                              | <69.00 GiB                            |
| Current LE                           | 17663                                 |
| Segments                             | 1                                     |
| Allocation                           | inherit                               |
| Read ahead sectors                   | auto                                  |
| <ul> <li>currently set to</li> </ul> | 8192                                  |
| Block device                         | 253:0                                 |

•

6. (resize2fs)

[root@localhost ~]# df -h
Filesystem
on

| /dev/sda2                            | 30G   | 1.3G | 29G  | 5% /      |    |
|--------------------------------------|-------|------|------|-----------|----|
| devtmpfs                             | 484M  | 0    | 484M | 0% /dev   |    |
| tmpfs                                | 493M  | 0    | 493M | 0% /dev/s | hm |
| tmpfs                                | 493M  | 19M  | 474M | 4% /run   |    |
| tmpfs                                |       | 493M |      | 0 493M    | 0% |
| /sys/fs/cgroup                       |       |      |      |           |    |
| /dev/sdal                            | 1014M | 140M | 875M | 14% /boot |    |
| <pre>/dev/mapper/vghome-lvhome</pre> | 68G   | 55M  | 65G  | 1% /home  |    |

Size Used Avail Use% Mounted

| xfs  | -> xfs_growfs |
|------|---------------|
| ext4 | -> resize2fs  |

[root@localhost ~]# blkid /dev/vg-home/lv-home
/dev/vg-home/lv-home: UUID="c29e7a45dc2f-46b0-9f9a-62aa7e17ad07" TYPE="ext4"

[root@localhost ~]# resize2fs /dev/vg-home/lv-home

```
resize2fs 1.42.9 (28-Dec-2013)
Filesystem at /dev/vg-home/lv-home is mounted on /home; on-
line resizing required
old_desc_blocks = 9, new_desc_blocks = 12
The filesystem on /dev/vg-home/lv-home is now 23328768 blocks
long.
```

```
[root@localhost ~]# resize2fs /dev/vg-home/lv-home
```

```
resize2fs 1.42.9 (28-Dec-2013)
Filesystem at /dev/vg-home/lv-home is mounted on /home; on-
```

line resizing required
old\_desc\_blocks = 9, new\_desc\_blocks = 12
The filesystem on /dev/vg-home/lv-home is now 23328768 blocks
long.

.

7.

# /home

가

| [root@localhost ~]# df -h            |       |        |      |             |     |
|--------------------------------------|-------|--------|------|-------------|-----|
| Filesystem                           | Size  | . Used | Avai | l Use% Moun | ted |
| on                                   |       |        |      |             |     |
| /dev/sda2                            | 30G   | 1.3G   | 29G  | 5% /        |     |
| devtmpfs                             | 484M  | 0      | 484M | 0% /dev     |     |
| tmpfs                                | 493M  | 0      | 493M | 0% /dev/sh  | m   |
| tmpfs                                | 493M  | 19M    | 474M | 4% /run     |     |
| tmpfs                                |       | 493M   |      | 0 493M      | 0%  |
| /sys/fs/cgroup                       |       |        |      |             |     |
| /dev/sdal                            | 1014M | 140M   | 875M | 14% /boot   |     |
| <pre>/dev/mapper/vghome-lvhome</pre> | 88G   | 59M    | 84G  | 1% /home    |     |

# [Linux] LVM

# **1. LVM** ?

HDD

,

.

1.

LVM

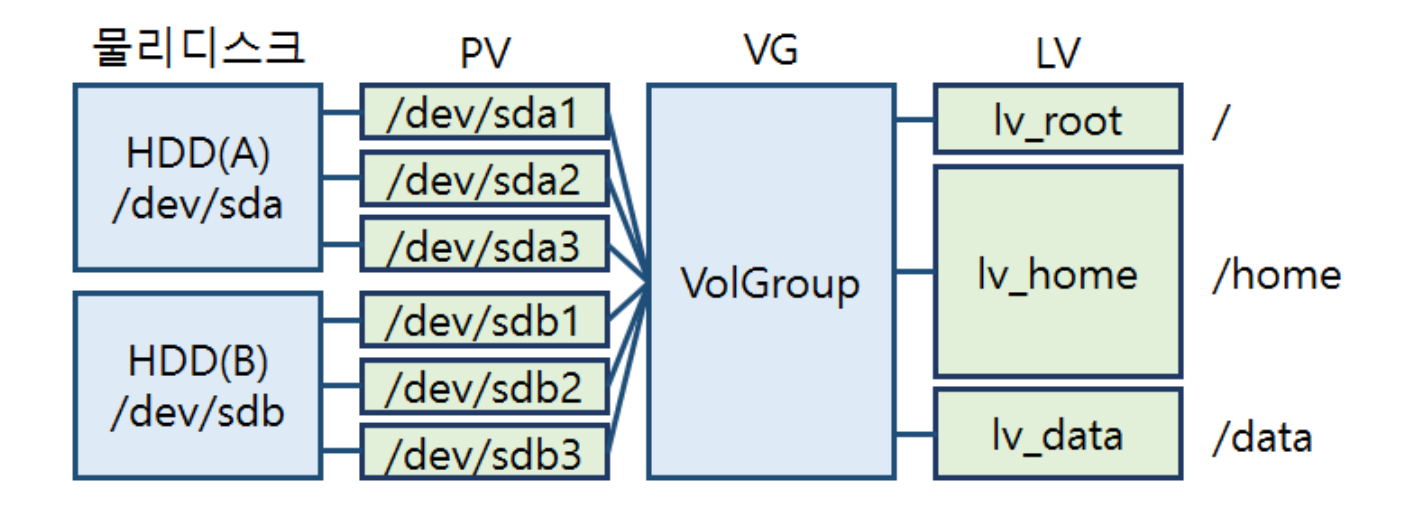

### 2. LVM

### 1) LVM

LVM

### 2) PV(Physical Volume) :

/dev/sda1, /dev/sdb1, /dev/sdc1

LVM

|                 | LVM         |         | PV  |    |
|-----------------|-------------|---------|-----|----|
| (PV             | PE(Physical | Extent) | )   |    |
| - PE( Physical  | Extent) :   |         |     |    |
| PV              |             |         | 4MB |    |
| 3) VG ( Volum   | e Group) :  |         |     |    |
| Physical Volume | 2           | (PE가    |     | ?) |
| PV P            | V           | VG      |     |    |
| 4) IV (Logical  | Volumo) .   |         |     |    |

### 4) LV (Logical Volume) :

Volume Group

### **3. LVM**

| /homo | 1 \/M |
|-------|-------|
| /nome | LVM   |

. /home 가 # df -Th Filesystem Туре Used Avail Use% Mounted on Size /dev/sda2 xfs 30G 1.3G 29G 5% / /dev/sda1 14% /boot xfs 1014M 140M 875M /dev/sda3 ext4 68G 55M 65G 1% /home 1) LVM # rpm -qa |grep lvm # yum install lvm2 # systemctl enable lvm2-monitor 2) LVM .( fdisk -l /dev/sda ) LVM LVM /dev/sda3 (/home) LVM \_ # fdisk -l /dev/sda

Device Boot Start End Blocks Id System

/dev/sda1 \* 2048 2099199 1048576 83 Linux /dev/sda2 2099200 65013759 31457280 83 Linux /dev/sda3 65013760 209715199 72350720 8e Linux

# fdisk /dev/sda Command (m for help): \*\*p\*\* Disk /dev/sda: 107.4 GB, 107374182400 bytes, 209715200 sectors Units = sectors of 1 \* 512 = 512 bytes Sector size (logical/physical): 512 bytes / 4096 bytes I/O size (minimum/optimal): 4096 bytes / 4096 bytes Disk label type: dos Disk identifier: 0x000c8e42

Device Boot Id System Start End Blocks \* /dev/sda1 2048 2099199 1048576 83 Linux /dev/sda2 2099200 65013759 31457280 83 Linux /dev/sda3 65013760 209715199 72350720 83 Linux

Command (m for help): \*\*t\*\* Partition number (1-3, default 3): \*\*3\*\* Hex code (type L to list all codes): \*\*8e\*\* Changed type of partition 'Linux' to 'Linux LVM'

Command (m for help): \*\*p\*\*

Disk /dev/sda: 107.4 GB, 107374182400 bytes, 209715200 sectors Units = sectors of 1 \* 512 = 512 bytes Sector size (logical/physical): 512 bytes / 4096 bytes I/O size (minimum/optimal): 4096 bytes / 4096 bytes Disk label type: dos Disk identifier: 0x000c8e42

Device Boot Start End Blocks Id System /dev/sda1 \* 2048 2099199 1048576 83 Linux

/dev/sda2 2099200 65013759 31457280 83 Linux /dev/sda3 65013760 209715199 72350720 8e Linux LVM Command (m for help): \*\*w\*\* 3) **(PV)** LVM PE(Physical Extent) : PV LVM2 4MB (pvcreate) **3-1) PV** # pvcreate /dev/sda3 WARNING: ext4 signature detected on /dev/sda3 at offset 1080. Wipe it? [y/n]: y Wiping ext4 signature on /dev/sda3. Physical volume "/dev/sda3" successfully created. # pvcreate /dev/sda3 WARNING: ext4 signature detected on /dev/sda3 at offset 1080. Wipe it? [y/n]: y Wiping ext4 signature on /dev/sda3. Physical volume "/dev/sda3" successfully created. pvcreate /dev/sda3 WARNING: ext4 signature detected on /dev/sda3 at offset 1080. Wipe it? [y/n]: y Wiping ext4 signature on /dev/sda3. Physical volume "/dev/sda3" successfully created. 3-2) PV # pvs PV VG Fmt Attr PSize PFree /dev/sda3 lvm2 --- <69.00g <69.00g # pvscan PV /dev/sda3 lvm2 [<69.00 GiB]Total: 1 [<69.00 GiB] / in use: 0 [0 ] / in no VG: 1 [<69.00 GiB] # pvdisplay VG NamePV Size <69.00 GiB

Allocatable NO PE Size 0 Total PE 0 Free PE 0 Allocated PE 0 dFUFjg-ETp6-aCkV-UHpw-HpP7-e40T-7L00p3 PV UUID 3-3) (VG) (VG) /dev/VG NAME # - VG # vgcreate [ ][ ] vgcreate vg-home /dev/sda3Volume group "vg-home" successfully created VG -# vgs #PV #LV #SN Attr VSize VFreevg-home 1 0 0 wz--n-VG <69.00g <69.00g # vgscan Reading volume groups from cache.Found volume group "vg-home" using metadata type lvm2 # vgdisplay --- Volume group ---VG Name vg-home System **IDFormat** lvm2 Metadata Areas 1 Metadata Sequence No 1 read/write VG Access resizable VG Status MAX LV 0 Cur LV 00 pen LV 0 Max PV 0

Cur PV 1 Act PV 1 VG Size <69.00 GiB PE Size 4.00 MiB Total PE 17663 Alloc PE / Size 0 / 0 Free PE / Size 17663 / <69.00 GiB VG UUID MESw3F-j0qs-yz0o-bwR9-34nn-u0dP-qH0HEC 4) (Logical Volumes) # - LV # lvcreate -n datalv L 70GB testvg --> testvg 70G datalv # lvcreate -n lv-home -l +100%FREE vg-home - -> lvhome # lvcreate lvcreate -n lv-home -l +100%FREE vg-homeLogical volume "lvhome" created. (lvs, lvdisplay, lvscan) LV # lvs LV VG LSize Pool Origin Data% Meta% Move Log Attr Cpy%Sync Convert lv-home vg-home -wi-ao---- <69.00g # lvscan '/dev/vg-home/lv-home' [<69.00 GiB] inherit</pre> ACTIVE # lvdisplay --- Logical volume ---LV Path /dev/vg-home/lv-home LV Name lv-home VG Name vg-home AY0b7g-L0pN-DrTm-Lhgb-vqU5-T2W1-0cFe4W LV UUID LV Write Access read/write LV Creation host, time localhost.localdomain, 2022-05-11 16:20:59 + 0900LV Status available

```
# open
              0
LV Size
              <69.00 GiB
Current LE
                17663
               1
Segments
Allocation
                inheritRead ahead sectors auto
- currently set to
                    8192
Block device
                 253:0
5)
5-1)
          IV
# lvdisplay
                     LV Path ext4
/home
**
# mkfs.ext4 /dev/vg-home/lv-home
**mke2fs 1.42.9 (28-Dec-2013)Discarding
device blocks: done
Filesystem label=0S
type: LinuxBlock
size=4096 (log=2)Fragment size=4096 (log=2)Stride=0 blocks,
Stripe width=0 blocks4521984 inodes, 18086912 blocks904345
blocks (5.00%) reserved for the super userFirst data
                 filesvstem
                              blocks=2166358016552
block=0Maximum
                                                       block
groups32768 blocks per group, 32768 fragments per group8192
inodes per groupSuperblock backups stored on
                                                     blocks:
32768, 98304, 163840, 229376, 294912, 819200, 884736, 1605632,
              4096000, 7962624, 11239424 Allocating group
2654208,
tables: done
Writing inode tables: done
Creating journal (32768 blocks): doneWriting superblocks and
filesystem accounting information: done
**# mount -t ext4 /dev/vg-home/lv-home /home**
**# df -Th
**Filesystem
Type Size Used Avail Use% Mounted on/dev/sda2
xfs
      30G 1.3G 29G 5% /devtmpfs
                                            devtmpfs 484M
                                                           0
484M
     0%
```

/devtmpfs tmpfs 493M 0 493M 0% /dev/shmtmpfs tmpfs 493M 13M 480M 3% tmpfs /runtmpfs 493M 0 493M 0% /sys/fs/cgroup/dev/sda1 1014M 140M 875M 14% xfs /boottmpfs tmpfs 99M 0 99M 0% /run/user/0\* /dev/mapper/vg--home-lv--home ext4 68G 53M 65G 1% /home\*

5-2) /etc/fstab . # /etc/fstab /dev/vg-home/lv-home /home ext4 defaults 12

# [ Network ] K8S Overlay Network ( IPIP -> VXLAN )

## **K8S Overlay Network**

### IPIP -> VXLAN

) P0D가

( pod

가

)

### Calico IP-IP Network VXLAN

Node : Controller / Worker01 / Worker02

## Controller # Mode **IPIPMODE** calicoctl get ippool -o wide NAME CIDR NAT **IPIPMODE** DISABLEBGPEXPORT VXLANMODE DISABLED SELECTOR default-ipv4-ippool 192.168.0.0/16 true Always Never

false false all() Manifest YAML # kubectl delete -f calico.vml ## Contoller / Worker 가 # 가 tunl0 sudo rm -rf /var/run/calico/ sudo rm -rf /var/lib/calico/ sudo rm -rf /etc/cni/net.d/ sudo rm -rf /var/lib/cni/ sudo reboot ## Controller # Manifest. calico.yaml VXLAN livenessProbe: exec: command: - /bin/calico-node - -felix-live # - -bird-live // VXLAN bird(BGP) periodSeconds: 10 initialDelaySeconds: 10 failureThreshold: 6 timeoutSeconds: 10 readinessProbe: exec: command: - /bin/calico-node - -felix-ready # - -bird-ready // # Enable IPIP - name: CALICO IPV4POOL IPIP // Always --> Never value: "Never" # Enable or Disable VXLAN on the default IP pool.

- name: CALICO IPV4POOL VXLAN // Never --> Always value: "Always" kind: ConfigMap apiVersion: v1 metadata: name: calico-config namespace: kube-system data: # Typha is disabled. typha service name: "none" # Configure the backend to use. calico backend: "vxlan" // "bird" --> "vxlan" # kubectl apply -f calico.yaml # Calico Node . Ready kubectl get nodes -o wide -A # Calico Pod . kube-system PoD 가 kubectl get pod -o wide -A # Calico Type . BIRD sudo calicoctl node status Calico process is running. The BGP backend process (BIRD) is not running. # Network VXLANMODE 가 calicoctl get ippool -o wide NAME CIDR NAT **IPIPMODE** VXLANMODE DISABLED DISABLEBGPEXPORT SELECTOR default-ipv4-ippool 192.168.0.0/16 true Never false false Always all() tunl0 가 vxlan 가 # 가 vxlan #

hostway@controller:~\$ route -n Kernel IP routing table Destination Gateway Genmask Flags Metric Ref Use Iface 0.0.0.010.10.10.1 0.0.0.0UG 0 0 0 ens18 255,255,255,0 10.10.10.0 0.0.0.0 U 0 0 0 ens18 // External (SNAT) 172.17.0.0 0.0.0.0 255.255.0.0 U 0 0 0 docker0 // Container Runtime Bridge 192.168.5.0 192.168.5.0 255.255.255.192 UG 0 0 0 vxlan.calico // Worker01 192.168.30.64 192.168.30.64 255.255.255.192 UG 0 0 0 vxlan.calico // Worker02 192.168.49.0 0.0.0.0255.255.255.192 U 0 0 0 \* // Controller vxlan 255.255.255.255 UH 192.168.49.1 0.0.0.0 0 0 0 cali09ae4a7064b // Node(Worker01)가 GW 255.255.255.255 UH 192.168.49.2 0.0.0.0 0 0 0 cali1fdac863dc5 // Node(Worker02)가 GW # Worker hostway@controller:~\$ ip nei | grep vxlan 192.168.5.0 dev vxlan.calico lladdr 66:8c:33:86:44:ce PERMANENT 192.168.30.64 dev vxlan.calico lladdr 66:fb:72:20:22:a1 PERMANENT # VXLAN Traffic Port **UDP** 0.0.0:\* udp 0 0 0.0.0.0:4789 # PoD hostway@controller:~\$ kubectl create deployment sampleos image=gcr.io/google-samples/kubernetes-bootcamp:v1 - replicas=3 deployment.apps/sampleos created hostway@controller:~\$ kubectl get pod -o wide NAME READY STATUS RESTARTS AGE TΡ NOMINATED NODE **READINESS GATES** NODE sampleos-646dc9654b-8xjw9 1/1Running 0 45s worker01 192.168.5.11 <none> <none>

Running sampleos-646dc9654b-gxn75 1/145s 0 192.168.5.10 worker01 <none> <none> sampleos-646dc9654b-snkxg 1/1Running 0 45s 192.168.30.75 worker02 <none> <none>

# VXLAN
// Controller
1) worker01 worker02 POD Ping
hostway@controller:~\$ kubectl exec
sampleos-646dc9654b-8xjw9 -- ping 192.168.30.75
PING 192.168.30.75: 56 data bytes

64 bytes from 192.168.30.75: icmp\_seq=0 ttl=115 time=92.124 ms 64 bytes from 192.168.30.75: icmp\_seq=1 ttl=115 time=79.735 ms 64 bytes from 192.168.30.75: icmp\_seq=2 ttl=115 time=79.233 ms

2)

tcpdump

-it

#### sudo tcpdump -i ens18 -w vxlan.pcap

3) Wireshark . UDP

|               | vxiaii.pcap                                        |                                         |                                          |              |                                                         |                             |  |  |
|---------------|----------------------------------------------------|-----------------------------------------|------------------------------------------|--------------|---------------------------------------------------------|-----------------------------|--|--|
| <u>F</u> ile  | e <u>E</u> dit <u>V</u> iew <u>G</u> o <u>C</u> ap | ture <u>A</u> nalyze <u>S</u> tatistics | Telephony <u>W</u> ireless <u>T</u> ools | <u>H</u> elp |                                                         |                             |  |  |
| 4             | 🔳 🖉 💿 📙 🛅 🗙                                        | 🖸 🍳 👄 🗢 🗟 👔                             | ୬ 📃 📃 ୧, ୧, ୧, ፻                         |              |                                                         |                             |  |  |
|               | Apply a display filter ··· <(                      | Strl-/>                                 |                                          |              |                                                         |                             |  |  |
| No.           | Time                                               | Source                                  | Destination                              | Protocol     | Length Info                                             |                             |  |  |
| Г             | 1 0.000000                                         | 192.168.5.11                            | 192.168.49.2                             | DNS          | 158 Standard query 0x475e A storage.googleapis.com.defa | ult.svc.cluster.local       |  |  |
|               | 2 0.000001                                         | 192.168.5.11                            | 192.168.49.2                             | DNS          | 158 Standard query 0xdf0e AAAA storage.googleapis.com.c | lefault.svc.cluster.local   |  |  |
| -             | 3 0.002360                                         | 192.168.49.2                            | 192.168.5.11                             | DNS          | 251 Standard query response 0xdf0e No such name AAAA st | orage.googleapis.com.defaul |  |  |
| L             | 4 0.002958                                         | 192.168.49.2                            | 192.168.5.11                             | DNS          | 251 Standard query response 0x475e No such name A stora | ge.googleapis.com.default.s |  |  |
|               | 5 0.003747                                         | 192.168.5.11                            | 192.168.49.2                             | DNS          | 150 Standard query Øxebca A storage.googleapis.com.svc. | cluster.local               |  |  |
|               | 6 0.003939                                         | 192.168.5.11                            | 192.168.49.2                             | DNS          | 150 Standard query 0x7f90 AAAA storage.googleapis.com.s | vc.cluster.local            |  |  |
| <             |                                                    |                                         |                                          |              |                                                         |                             |  |  |
| >             | Frame 2: 158 bytes                                 | on wire (1264 bits                      | ;), 158 bytes captured (                 | (1264 bits)  |                                                         |                             |  |  |
| >             | Ethernet II, Src: 1                                | 76:2d:1c:43:96:bd (                     | 76:2d:1c:43:96:bd), Dst                  | : 56:44:de   | 06:59:33 (56:44:d0:06:59:33)                            |                             |  |  |
| >             | Internet Protocol                                  | Version 4, Src 10.                      | 10.10.25, Dst: 10.10.10                  | 0.26 Wor     | er01> Worker02 물리 IP                                    |                             |  |  |
| ~             | User Datagram Proto                                | ocol, Src Port: 483                     | 84, Dst Port: 4789                       |              |                                                         |                             |  |  |
|               | Source Port: 48384                                 |                                         |                                          |              |                                                         |                             |  |  |
|               | Destination Port: 4789 VXLAN Port (UDP)            |                                         |                                          |              |                                                         |                             |  |  |
|               | Length: 124                                        |                                         |                                          |              |                                                         |                             |  |  |
|               | Checksum: 0xabe5 [unverified]                      |                                         |                                          |              |                                                         |                             |  |  |
|               | [Checksum Status                                   | : Unverified]                           |                                          |              |                                                         |                             |  |  |
|               | [Stream index: 0                                   | ]                                       |                                          |              |                                                         |                             |  |  |
|               | > [Timestamps]                                     |                                         |                                          |              |                                                         |                             |  |  |
|               | UDP payload (116                                   | bytes)                                  |                                          |              |                                                         |                             |  |  |
| ~             | Virtual eXtensible                                 | Local Area Network                      | c                                        |              |                                                         |                             |  |  |
|               | > Flags: 0x0800, V                                 | XLAN Network ID (V                      | NI)                                      |              |                                                         |                             |  |  |
|               | Group Policy TD:                                   | 0                                       |                                          |              |                                                         |                             |  |  |
|               | VXLAN Network Id                                   | entifier (VNI): 40                      | 96 VNI 식별                                |              |                                                         |                             |  |  |
|               | Reserved: 0                                        |                                         |                                          |              |                                                         |                             |  |  |
| $\rightarrow$ | Ethernet II, Src: (                                | 66:8c:33:86:44                          | 66-833-86-44-co) Det                     | •• 66•£7•9a  | 22:22:c3 (66:f7:9a:22:22:c3)                            |                             |  |  |
| >             | Internet Protocol V                                | Version 4, Src 192                      | 2.168.5.11, Dst: 192.168                 | 3.49.2       | Calico VXLAN Interface                                  |                             |  |  |
| >             | User Datagram Proto                                | ocol, Src Port. 474                     | oo, ost fort. 35                         | _            |                                                         |                             |  |  |
|               |                                                    |                                         |                                          |              |                                                         |                             |  |  |

> Domain Name System (query)

# [ ] CentOS 7 Kubernetes Install

## **CentOS 7** Kubernetes

OS : CentOS 7.6.1810 Minimal Account : root - SNAT IP Controller : 10.10.10.237 SSH:4223 Worker-01 : 10.10.10.204 SSH:4224 Worker-02 : 10.10.10.190 SSH:4225

# root . sudo
useradd -d /home/username username
echo "password" | passwd username --stdin

# su
chmod 700 /usr/bin/su

# sudoer wheel 가 sed -ie '/wheel/s/\$/\:username/' /etc/group

# Timezone
sudo timedatectl set-timezone Asia/Seoul

# SWAP OFF
sudo swapoff -a
sudo sed -i -e '/swap/d' /etc/fstab

# firewalld off
sudo systemctl stop firewalld && sudo systemctl disable
firewalld

```
# Selinux
setenforce 0
                's/SELINUX=enforcing/SELINUX=disabled/g'
sudo
       sed
           -i
/etc/selinux/config
# Hostname
sudo hostnamectl set-hostname controller
sudo hostnamectl set-hostname worker-01
sudo hostnamectl set-hostname worker-02
## Controller / Worker
#curl -s https://get.docker.com | sudo sh
curl -fsSL https://get.docker.com -o get-docker.sh
sudo sh get-docker.sh
## Check
sudo docker -v
sudo docker ps -a
## Controller / Worker
sudo mkdir /etc/docker
cat <<EOF | sudo tee /etc/docker/daemon.json</pre>
{
  "exec-opts": ["native.cgroupdriver=systemd"],
  "log-driver": "json-file",
  "log-opts": {
    "max-size": "100m"
  },
  "storage-driver": "overlay2"
}
EOF
## Docker enable && restart
sudo systemctl enable docker
sudo systemctl daemon-reload
sudo systemctl restart docker
## Packages Repo
sudo cat <<EOF | sudo tee /etc/yum.repos.d/kubernetes.repo</pre>
[kubernetes]
name=Kubernetes
```

baseurl=https://packages.cloud.google.com/yum/repos/kubernetes
-el7-x86\_64
enabled=1
gpgkey=https://packages.cloud.google.com/yum/doc/yum-key.gpg
https://packages.cloud.google.com/yum/doc/rpm-package-key.gpg
EOF

```
## Install
sudo yum install -y kubelet kubeadm kubectl --
disableexcludes=kubernetes
```

## **Controller Init**

# Controller. IΡ API (Advertise) sudo kubeadm init --ignore-preflight-errors=all --pod-networkcidr=192.168.0.0/16 --apiserver-advertise-address=10.10.10.237 # Regular User Privileges mkdir -p \$HOME/.kube sudo cp -i /etc/kubernetes/admin.conf \$HOME/.kube/config sudo chown \$(id -u):\$(id -g) \$HOME/.kube/config # Network Plugin Setting ( Calico ) curl https://projectcalico.docs.tigera.io/manifests/calico.yaml -0 kubectl apply -f calico.yaml # System Namespace ( kube-system ) check. CoreDNS 가 kubectl get pods -o wide -A NAMESPACE NAMF READY STATUS RESTARTS AGE IΡ NODE NOMINATED NODE **READINESS GATES** kube-system calico-kube-controllers-7c845d499-p85pm 1/1192.168.49.3 Running 0 3m6s controller <none> <none> kube-system calico-node-fnm2g 1/110.10.10.237 controller Running 3m6s 0 <none> <none>

coredns-64897985d-cgvml 1/1kube-system 192.168.49.2 Running 0 5m41s controller <none> <none> coredns-64897985d-vdckf kube-system 1/1192.168.49.1 Running 5m42s controller 0 <none> <none> kube-system etcd-controller 1/15m54s 10.10.10.237 controller Running 0 <none> <none> kube-system kube-apiserver-controller 1/1Running 5m54s 10.10.10.237 controller 0 <none> <none> kube-controller-manager-controller kube-system 1/110.10.10.237 Running 0 6 m controller <none> <none> kube-system kube-proxy-nn5zn 1/15m42s 10.10.10.237 controller Running 0 <none> <none> kube-system kube-scheduler-controller 1/1Running 5m54s 10.10.10.237 controller 0 <none> <none>

# ( ) Multi NIC 가 INTERNAL-IP 가 K8S NIC IP 가 INTERNAL-IP INTERNAL-IP Init kubeadm --apiserver-advertise-address IP

cat << EOF | sudo tee /etc/default/kubelet
KUBELET\_EXTRA\_ARGS='--node-ip \$(hostname -I | cut -d ' ' -f2)'
EOF
sudo systemctl daemon-reload
sudo systemctl restart kubelet
kubectl cluster-info</pre>

#### Worker Join

# Worker-01 Woker-02 Node User Privileges

/etc/kubernetes//admin.conf sudo scp username@10.10.10.204:/home/username/admin.conf /etc/kubernetes//admin.conf sudo scp username@10.10.10.190:/home/username/admin.conf # Worker mkdir -p \$HOME/.kube sudo cp -i ./admin.conf \$HOME/.kube/config sudo chown \$(id -u):\$(id -g) \$HOME/.kube/config Worker kubeadm Join # join 10.10.10.237:6443 sudo kubeadm --token jgocer.fu65gl39kdod5gi0 \ --discovery-token-ca-cert-hash sha256:3cb85267e89913d7865d219922daaa8fc6e788dd2be0e2f80fae271 76e2dfe3b # kubeadm token create --print-join-command # Check kubectl get nodes -o wide STATUS NAME ROLES AGE VERSION EXTERNAL-IP OS-IMAGE KERNEL -INTERNAL - IP VERSION CONTAINER-RUNTIME controller Ready control-plane, master 16m v1.23.5 CentOS Linux 7 (Core) 10.10.10.237 <none> docker://20.10.14 3.10.0-1062.el7.x86 64 worker-01 Ready <none> 55s v1.23.5 10.10.10.204 <none> CentOS Linux 7 (Core) 3.10.0-1062.el7.x86 64 docker://20.10.14 NotReady <none> worker-02 38s v1.23.5 10.10.10.190 CentOS Linux 7 (Core) <none> 3.10.0-1062.el7.x86 64 docker://20.10.14 # Check Pod Create kubectl run hello --image=nginx --dry-run=client -o yaml | kubectl apply -fpod/hello created [myungin.baek@controller ~]\$ kubectl get pods -o wide READY STATUS NAME RESTARTS AGE IΡ NOMINATED NODE **READINESS GATES** NODE

hello 1/1 Running 0 42s 192.168.171.1 worker-01 <none> <none>

## [ OS ] CentOS 7 iptables

CentOS 7

firewalld

service

iptables
iptables.target

SSH

# firewalld disable
systemctl stop firewalld && systemctl disable firewalld

, iptables

firewalld

# firewalld service .
# /etc/sysconfig/iptables

yum install iptables-services
service iptables reload
service iptables status

,

#
service iptables save

(Pre) CentOS 7

#
service iptables reload

-c ( ALL Rule )

#

ROUTE(NAT) iptables-save -c > rules.txt # iptables-restore < rules.txt</pre> iptables IP ( ) # iptables -F # lo ACCEPT iptables -A INPUT -i lo -j ACCEPT # IΡ (SSH) . -p tcp (-m tcp 가) --dport 22 가 ACCEPT ACCEPT. # state iptables -A INPUT -m state --state RELATED,ESTABLISHED -j ACCEPT # ( ) Ping request 가 . 가 iptables -A INPUT -j REJECT --reject-with icmp-host-prohibited # ( ) Ping request iptables -A INPUT -p icmp --icmp-type echo-request -j REJECT # ( ) Ping DROP. ACCEPT iptables - A INPUT - p icmp - j DROP DROP # TCP iptables -A INPUT -p tcp -j DROP # service iptables save

가 가

-A 가 DROP Line 가 Line # # -I INPUT [DROP Line] DROP 가 . iptables -nL --line-number . . . . . . . . . . . . . . . . . . . . Chain INPUT (policy ACCEPT) target prot opt source destination num ACCEPT all -- 1.2.3.4 1 0.0.0.0/0/\* \*/ DROP tcp -- 0.0.0.0/0 2 0.0.0.0/0. . . . . . . . . . . . . . . . . . . DROP # 2 가 . iptables -I INPUT 2 -s 5.6.7.8 -j ACCEPT -m comment --comment " 가" iptables -nL --line-number . . . . . . . . . . . . . . . . . . . . Chain INPUT (policy ACCEPT) num target prot opt source destination ACCEPT all -- 1.2.3.4 0.0.0.0/01 /\* \*/ ACCEPT all -- 5.6.7.8 0.0.0.0/02 가 \*/ /\* 3 DROP tcp -- 0.0.0.0/0 0.0.0.0/0 /etc/sysconfig/iptables #

reload 가 .

## **CentOS 7** (2) CentOS 7 CentOS 7 가 . 1 1. ## yum update [ ] ## yum list updates 2.

.

.

| <pre># epel-release :</pre>                                                                     |       |         |       | dic    | ahlo |
|-------------------------------------------------------------------------------------------------|-------|---------|-------|--------|------|
| enablerepo                                                                                      |       |         |       | UIS    | abte |
| <pre>vi /etc/yum.repos.d/epel.r enabled=1 0</pre>                                               | еро   |         |       |        |      |
| [epel]                                                                                          |       |         |       |        |      |
| enabled=0                                                                                       |       |         |       |        |      |
| yum repolist<br>yumenablerepo=epel inst                                                         | all [ | ]       |       |        |      |
| <pre># net-tools : ifconfig, .</pre>                                                            |       | netstat |       | IP     |      |
| <ifconfig><br/>ifconfig -a<br/>ifconfig [interface] up<br/>ifconfig [interface] down</ifconfig> |       |         |       |        |      |
| <netstat><br/>netstat -nap<br/>netstat -an   grep [Port]<br/>netstat -nlpt</netstat>            |       |         |       |        |      |
| # unzip : zip                                                                                   |       |         |       |        |      |
| unzip [file_name].zip<br>unzip -l [file_name].zip<br>unzip -t [file_name].zip                   |       |         |       |        |      |
| # wget :                                                                                        | 가     |         | HTTP, | HTTPS, | FTP  |
| wget -0 [ ] [URL                                                                                | ]     |         |       |        |      |

wget --no-check-certificate [URL ] HTTP, FTP # curl : Web wget curl -o [ ] [URL ] curl -T [ ] [ IP] curl -L [URL ] # chrony : NTP Server/Client ntpd NTP IP 가 ## vi /etc/chrony.conf server [NTP server IP] iburst <iburst =</pre> > systemctl restart chronyd chronyc sources # gcc, gcc-c++ : C , C++ # openssl-devel : openssl openssl •

PID

USER PR NI VIRT RES SHR S %CPU %MEM TIMR+ COMMAND # iftop : iftop -i enol iftop -f "dst port 22" # dstat : I/0 가 . dstat -tcdml # sysstat : sar, iostat <iostat> : CPU , iostat -d 3 iostat -c 3 /var/log/sa <sar>: sa . sar -u sar -r sar -dp sar -n DEV # lsof :

•

lsof -u [ 1 lsof -i lsof -c [ ] # psmisc : proc killall, pstree <fuser> : umount kill , fuser -v [ 1 fuser -ck [ 1 <killall>: killall -i [ ] killall -v [ ] killall -w [ 1 <pstree> : Tree pstree -anp 3. # mlocate : updatedb locate [ ] locate -n [ ][ ] 가 # ncat : < > ncat -l [Port] ncat -lk [Port] < > ncat [Server IP] [Port] # whois : IΡ .

fuser,

find

•

•

whois [ ]
whois [IP ]
# cloud-utils-growpart : LVM root
7 root
growpart [ ][ ]
resize2fs [ ]
# tcping : TCP ping
tcping [Server IP] [Port]

가

,

CentOS 7 (1)

,

CentOS 7

가

LVM : Default 가

:

가 ,

,

,

(

)

LVM 가

xfs

1. (OS)) # ip addr # vi /etc/sysconfig/network-scripts/ifcfg-eth0 . . . B00TPR0T0=none . . . IPV6INIT=no IPV6 AUTOCONF=no IPV6 DEFROUTE=no IPV6 FAILURE FATAL=no IPV6 ADDR GEN MODE=stable-privacy . . . ONB00T=yes # 1 yes IPV6 PRIVACY=no IPADDR=192.168.122.243 NETMASK=255.255.255.0 GATEWAY=192.168.122.1 DNS1=8.8.8.8 DNS2=8.8.4.4 # systemctl restart network # ip addr eth0 IP # ping -c 4 google.com #

--- google.com ping statistics --4 packets transmitted, 4 received, 0% packet loss, time 3094ms
rtt min/avg/max/mdev = 82.692/83.010/83.554/0.492 ms

```
CentOS 7 timedatectl
                               ,
# timedatectl
      RTC time :
      NTP enabled : NTP
      NTP synchronized : NTP
      RTC in local TZ : RTC Time zone
# timedatectl list-timezones | grep -i Asia*
# timedatectl set-timezone Asia/Seoul
# timedatectl
 3. Hostname
CentOS 7
                       hostname localhost.localdomain
# hostnamectl
Static hostname: localhost.localdomain
# hostnamectl set-hostname newhostname
# hostnamectl
Static hostname: newhostname
 4. SELinux
```

,

SELinux

.

disabled(= )

# vi /etc/sysconfig/selinux

... SELINUX=disabled

. . .

# shutdown -r now

# getenforce
Disabled

5. root 가

root

•

su

•

# ps -ef | grep sshd
# systemctl enable sshd

# vi /etc/ssh/sshd\_config
. . .
PermitRootLogin=no

. . .

# systemctl restart sshd

# vi /etc/profile.d/timeout.sh
TMOUT=600
export TMOUT

chmod +x /etc/profile.d/timeout.sh

# source /etc/profile
# echo \$TMOUT

7.

# vi /etc/profile.d/history.sh HISTTIMEFORMAT="%F %T -- " export HISTTIMEFORMAT # chmod 644 /etc/profile.d/history.sh # source /etc/profile.d/history.sh # hisotry 2022-04-06 14:50:10 -- vi /etc/profile.d/history.sh 999 14:50:192022-04-06 1000 chmod 644 - -/etc/profile.d/history.sh 1001 2022-04-06 14:50:28 -- source /etc/profile.d/history.sh 1002 2022-04-06 14:50:30 -- history

history

8.

# localectl
System Locale: LANG=en\_US.UTF-8
VC Keymap: us
X11 Layout: us

# localectl list-locales | grep -i kr
ko\_KR
ko\_KR.euckr
ko KR.utf8

600

.

```
# localectl set-locale LANG=ko_KR.UTF-8
# localectl set-keymap kr
# localectl set-x11-keymap kr
# localectl
   System Locale: LANG=ko_KR.UTF-8
        VC Keymap: kr
```

•

```
X11 Layout: kr
```